TO: EPSON 愛用者

FROM: EPSON 客服中心

主題敘述:原廠連續供墨系統 EpsonL565 如何新增或移除 FAX UTILITY 聯絡人(WINDOWS XP 系統)

步驟 1、開啓「FAX UTILITY」。

電腦點選開始→程式集→EPSON SOFTWARE→ FAX UTILITY」。 步驟 2、滑鼠游標移至「電腦傳真電話簿」圖示上。

| 🚔 FAX Utility |             |
|---------------|-------------|
|               |             |
| 傳真傳送          | 僅傳送封面頁      |
| 工具            | 電腦傳真電話簿     |
|               | 傳真傳送記錄      |
| 傳真設定          | 電腦傳真設定      |
|               | 印表機的傳真設定    |
| 其他            | 新增其他印表機(傳真) |
|               | 線上說明        |
|               |             |

步驟3、點選右上角圖示,建立個人資料。

| 案(F) 編輯(E        | ) 檢視(V) 說明(H) |      |
|------------------|---------------|------|
| <b>L</b> 24, Ø X | 8             |      |
| a 建立個人資料         |               |      |
| <b>夕</b> 縮/辨绀夕縮  |               | 者錄名稱 |

| 姓名:               |                                 |  |
|-------------------|---------------------------------|--|
| <br>登錄名 <b>稱:</b> | 」<br>由於「-」表示暫停,因此諸勿用於電話號碼中。<br> |  |
| │<br>公司/團體:       |                                 |  |
| 稱謂:               |                                 |  |
|                   | (注方) 原原則 谷田                     |  |

## 步驟5、輸入聯絡人資料。

| 姓名:         | 傳真號碼:                  |  |
|-------------|------------------------|--|
| JACKY CHANG | 80242008               |  |
| 登錄名稱:       | 由於「-」表示暫停,因此諸勿用於電話號碼中。 |  |
| JACKY CHANG |                        |  |
| 公司/團體:      | 音引导:                   |  |
| EPSON       | 客服中心                   |  |
| 解謂:         |                        |  |
| 先生   ▼      |                        |  |
|             |                        |  |
|             |                        |  |

步驟6、點選「儲存」後可繼續輸入資料。

| [案(F) 編輯(E) 檢視(V) 説                      | 明(H)                |                                    |
|------------------------------------------|---------------------|------------------------------------|
| 3387名稱/授學: │<br>名稱/群組名稱<br>▲ JACKY CHANG | 登錄名稱<br>JACKY CHANG | · 傳                                |
| 建立個人資料<br>姓名:                            |                     | 傳真號碼:                              |
| 登錄名稱:<br>公司/團體:                          |                     | 由於「-」表示暫停,因此諸勿用於電話號碼中。<br><br>部門等: |
| 稱謂:                                      | •                   | 儲存 關閉 說明                           |

步驟7、點選「刪除」並點選「是」可刪除聯絡人資料。

| 1 電腦傳真電話簿             |             |                  |  |
|-----------------------|-------------|------------------|--|
| 檔案(F) 編輯(E) 檢視(V) 說明( | H)          |                  |  |
| 👗 💐 🍠 🗙 🢡             |             |                  |  |
| 登錄名稱搜尋:               |             |                  |  |
| 名稱/群組名稱               | 登錄名稱        | 傳真號碼             |  |
| ANDY WANG             | ANDY WANG   | 82278080         |  |
| ACKY CHANG            | JACKY CHANG | 80242008         |  |
|                       | 電腦傳真電調      | 5簿 📃 💌           |  |
|                       |             | 一 删除選取的資料,是否要繼續? |  |
|                       |             | 是(Y) 否(N)        |  |
|                       | C           |                  |  |